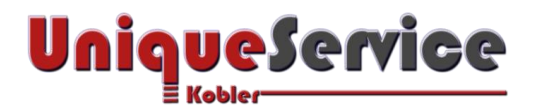

# CHECKLISTE – BENUTZERORDNER AUF ANDERE PARTITION MIGRIEREN

In Windows werden die Benutzerdaten grundsätzlich unter dem Ordner C:\Benutzer gespeichert. Um die Lebensdauer eines Solid State Drives (SSD) wegen zu häufigen Schreiboperationen zu schonen und um kostbaren SSD Speicherplatz zu sparen, verschieben wir die Benutzerdaten auf die interne Festplatten-Partition (HDD), in unserem Beispiel also nach D:\Benutzer. In diesem Beispiel wurde bei der Erstinstallation des Betriebssystems der Benutzer "Admin" erstellt. Mit der in dieser Checkliste vorgeschlagenen Methode werden reine Windows Bordmittel benutzt, was den einwandfreien Betrieb auf allen verfügbaren Windows Betriebssystemen ab Windows XP gewährleistet.

## 1. Systemimage vom Betriebssystem Windows erstellen

Erstelle vor der Durchführung dieser Checkliste ein Systemimage des Windows Betriebssystems gemäss Checkliste zu "Systemimage vom Betriebssystem Windows7/8 erstellen"!

### 2. VORAUSSETZUNGEN

- a) Microsoft Betriebssystem ab Windows XP und aufwärts
- b) Genügend freien Platz im Computergehäuse für gleichzeitigen Einbau von SSD und HDD
- c) Erstelltes Systemimage des aktuellen Systems (vor der Durchführung dieser Checkliste!)

# 3. BENUTZER-ORDNER AUF ANDERE PARTITION VERSCHIEBEN

a) Erstelle alle zu verschiebenden Benutzerordner auf der gewünschten Ziel-Partition und benenne Sie

in der Englischen Originalversion (Die Ordnerbezeichnung wird trotzdem in der jeweiligen

Landessprache des installierten Windows Betriebssystems angezeigt).

| Name       Änderungsdatum       Typ         Desktop       E Bilder       01.09.2016 15:11       Dateiordner         Downloads       Contacts       01.09.2016 15:13       Dateiordner         Dokumente       Dosktop       01.09.2016 15:12       Dateiordner         Bilder       Dosuments       01.09.2016 15:12       Dateiordner         Downloads       Downloads       01.09.2016 15:12       Dateiordner         Downloads       01.09.2016 15:12       Dateiordner         Downloads       01.09.2016 15:12       Dateiordner         Downloads       01.09.2016 15:12       Dateiordner         Musik       Favorites       01.09.2016 15:13       Dateiordner         Musik       Music       01.09.2016 15:13       Dateiordner         Saved Games       01.09.2016 15:13       Dateiordner         Saved Games       01.09.2016 15:13       Dateiordner         Saved Games       01.09.2016 15:14       Dateiordner         Saved Games       01.09.2016 15:14       Dateiordner         Dieser PC       Videos       01.09.2016 15:14       Dateiordner | -> - 🛧 🤇 🔍 Data  | (D:) > Users > Admin >> | ~ Ū  | "Admin" durc  | hsuchen     | P |
|----------------------------------------------------------------------------------------------------|------------------|-------------------------|------|---------------|-------------|---|
| Schnellzugriff       Bilder       01.09.2016 15:11       Dateiordner         Dosktop       Contacts       01.09.2016 15:12       Dateiordner         Dokumente       Documents       01.09.2016 15:12       Dateiordner         Bilder       Downloads       01.09.2016 15:12       Dateiordner         Bilder       Documents       01.09.2016 15:12       Dateiordner         Benutzerdate       Downloads       01.09.2016 15:13       Dateiordner         Musik       Favorites       01.09.2016 15:13       Dateiordner         Videos       Music       01.09.2016 15:13       Dateiordner         Saved Games       01.09.2016 15:13       Dateiordner         OneDrive       Searchings       01.09.2016 15:14       Dateiordner         Videos       Videos       01.09.2016 15:14       Dateiordner                                                                                                    | ^                | Name                    | Āno  | lerungsdatum  | Тур         |   |
| Desktop       Contacts       01.09.2016 15:13       Dateiordner         Downloads       Desktop       01.09.2016 15:12       Dateiordner         Dokumente       Downloads       01.09.2016 15:12       Dateiordner         Bilder       Downloads       01.09.2016 15:12       Dateiordner         Bilder       Downloads       01.09.2016 15:12       Dateiordner         Benutzerdate       Favorites       01.09.2016 15:13       Dateiordner         Musik       Links       01.09.2016 15:13       Dateiordner         Videos       Music       01.09.2016 15:13       Dateiordner         Saved Games       01.09.2016 15:13       Dateiordner         OneDrive       Searchings       01.09.2016 15:14       Dateiordner         Videos       Videos       01.09.2016 15:14       Dateiordner                                                                                                    | 🖈 Schnellzugriff | Rilder                  | 01.0 | 0 2016 15:11  | Dateiordoer |   |
| Downloads       Desktop       01.09.2016 15:12       Dateiordner         Dokumente       Documents       01.09.2016 15:12       Dateiordner         Bilder       Downloads       01.09.2016 15:12       Dateiordner         Benutzerdate       Favorites       01.09.2016 15:13       Dateiordner         Musik       Links       01.09.2016 15:13       Dateiordner         Videos       Music       01.09.2016 15:13       Dateiordner         Saved Games       01.09.2016 15:13       Dateiordner         Dieser PC       Videos       01.09.2016 15:14       Dateiordner                                                                                                    | 🔜 Desktop 🛛 🖈    |                         | 01.0 | 9.2016 15:13  | Dateiordner |   |
| Dokumente Documents 01.09.2016 15:12 Dateiordner   Bilder Downloads 01.09.2016 15:12 Dateiordner   Benutzerdate Favorites 01.09.2016 15:13 Dateiordner   Musik Links 01.09.2016 15:13 Dateiordner   Videos Music 01.09.2016 15:13 Dateiordner   Saved Games 01.09.2016 15:13 Dateiordner   OneDrive Searchings 01.09.2016 15:14 Dateiordner   Videos Videos 01.09.2016 15:14 Dateiordner                                                                                                    | 🕹 Downloads  🖈   | Desktop                 | 01.0 | 9.2016 15:12  | Dateiordner |   |
| Bilder Downloads 01.09.2016 15:12 Dateiordner   Benutzerdate Favorites 01.09.2016 15:13 Dateiordner   Musik Links 01.09.2016 15:13 Dateiordner   Videos Music 01.09.2016 15:13 Dateiordner   Saved Games 01.09.2016 15:13 Dateiordner   OneDrive Searchings 01.09.2016 15:14 Dateiordner   Videos Videos 01.09.2016 15:14 Dateiordner                                                                                                    | 🚆 Dokumente 🖈    | Documents               | 01.0 | 9.2016 15:12  | Dateiordner |   |
| Benutzerdate *       Favorites       01.09.2016 15:13       Dateiordner         Musik       Links       01.09.2016 15:13       Dateiordner         Videos       Music       01.09.2016 15:13       Dateiordner         Saved Games       01.09.2016 15:13       Dateiordner         OneDrive       Searchings       01.09.2016 15:14       Dateiordner         Dieser PC       Videos       01.09.2016 15:14       Dateiordner                                                                                                    | 📰 Bilder 🛛 🖈     | Downloads               | 01.0 | 9.2016 15:12  | Dateiordner |   |
| Musik       Links       01.09.2016 15:13       Dateiordner         Videos       Music       01.09.2016 15:13       Dateiordner         Saved Games       01.09.2016 15:13       Dateiordner         OneDrive       Searchings       01.09.2016 15:14       Dateiordner         Dieser PC       Videos       01.09.2016 15:14       Dateiordner                                                                                                    | Benutzerdate 🖈   | Favorites               | 01.0 | 9.2016 15:13  | Dateiordner |   |
| Videos       Music       01.09.2016 15:13       Dateiordner         Saved Games       01.09.2016 15:13       Dateiordner         OneDrive       Searchings       01.09.2016 15:14       Dateiordner         Dieser PC       Videos       01.09.2016 15:14       Dateiordner                                                                                                    | Musik            | Links                   | 01.0 | )9.2016 15:13 | Dateiordner |   |
| Saved Games     01.09.2016 15:13     Dateiordner       OneDrive     Searchings     01.09.2016 15:14     Dateiordner       Dieser PC     Videos     01.09.2016 15:14     Dateiordner                                                                                                    | Videos           |                         | 01.0 | 9.2016 15:13  | Dateiordner |   |
| ConeDrive     Searchings     01.09.2016 15:14     Dateiordner       Dieser PC     Videos     01.09.2016 15:14     Dateiordner                                                                                                    |                  | Saved Games             | 01.0 | 9.2016 15:13  | Dateiordner |   |
| Dieser PC Dieser PC 01.09.2016 15:14 Dateiordner                                                                                                    | 🖀 OneDrive       |                         | 01.0 | 9.2016 15:14  | Dateiordner |   |
|                                                                                                    | Dieser PC        | Videos                  | 01.0 | 9.2016 15:14  | Dateiordner |   |

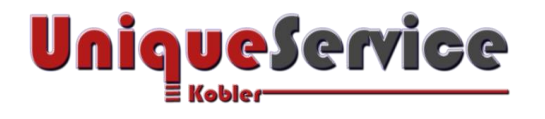

b) Klicke mit der rechten Maustaste auf den zu verschiebenden Benutzerordner auf der Quell-Partition

| L   ⊇ _ =  <br>Datei Start Freigeben                                                                                                    | Ansicht | Bildtools Admin                                                                                                    |                                           |                         |          |       |          |          | 57 <del>-</del>  | □ ×<br>~ ( |
|----------------------------------------------------------------------------------------------------|---------|----------------------------------------------------------------------------------------------------|-------------------------------------------|-------------------------|----------|-------|----------|----------|------------------|------------|
| ic 🔶 🕤 🛧 🕹 Admin                                                                                                    | n       |                                                                                                    |                                           |                         |          |       | ن<br>2 م | "Admin   | " durchsuchen    | م          |
| <ul> <li>Schnellzugriff</li> <li>Desktop *</li> <li>Oownloads *</li> <li>Bilder *</li> <li>Musik</li> <li>Videos</li> <li>Diser PC</li> <li>Bilder</li> <li>Desktop</li> <li>Dokumente</li> <li>Dokumente</li> <li>Dokumente</li> <li>Dokumente</li> <li>Dokumente</li> <li>Downloads</li> <li>Musik</li> <li>Videos</li> <li>System (Cs)</li> <li>Data (Ds)</li> </ul> | Bilde   | Offnen         In neuem Fenster offnen         An Schnellzugriff anheften         Freigben für         Vorgängerversionen wiederherstellen         Virensuche Pictures         In Bibliothek aufnehmen         An "Start" anheften         Senden an         Ausschneiden         Kopieren         Verknüpfung erstellen         Löschen         Umbenennen         Eigenschaften | riten           >           >           > | Gespeichert<br>e Spiele | Kontakte | Links | Musik    | OneDrive | Suchvorga<br>nge | Videos     |
| 🥩 Netzwerk                                                                                                    |         |                                                                                                    |                                           |                         |          |       |          |          |                  |            |
| 12 Elemente 1 Element auro                                                                                                    | awählt  |                                                                                                    |                                           |                         |          |       |          |          |                  | 8== 📰      |

c) Wähle den Reiter <**Pfad**> und klicke auf <**Verschieben**>

| Vorgänge                                                          | erversionen                                                                       | A                                                     | npassen                                        |
|-------------------------------------------------------------------|-----------------------------------------------------------------------------------|-------------------------------------------------------|------------------------------------------------|
| Allgemein                                                         | Freigabe                                                                          | Sicherheit                                            | Pfad                                           |
| Sie könner<br>einen Speik<br>oder einem<br>C:\Users\<br>Wiederhei | I den Zielspeichero<br>cherort auf dieser F<br>anderen Computer<br>Admin\Pictures | rt für Dateien in d<br>estplatte, einem a<br>r ändem. | iesem Ordner i<br>Inderem Laufw<br>Ziel suchen |
|                                                                   |                                                                                   |                                                       |                                                |

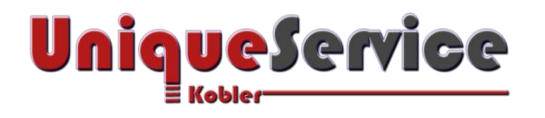

#### d) Wähle den gewünschten Ordner auf der Ziel-Partition und klicke auf <Ordner auswählen>

| Irganisieren 🔻 🛛 Ne   | uer Ordner                                                                                                    |                  |             | 83    |  |
|-----------------------|----------------------------------------------------------------------------------------------------|------------------|-------------|-------|--|
| 🕹 Downloads           | Name                                                                                                    | Änderungsdatum   | Тур         | Größe |  |
| 👌 Musik               | Pictures                                                                                                    | 01.09.2016 14:55 | Dateiordner |       |  |
|                       |                                                                                                    |                  |             |       |  |
| Videos                | and the second second sec |                  |             |       |  |
| Videos<br>System (C:) |                                                                                                    |                  |             |       |  |
| Videos<br>System (C:) |                                                                                                    |                  |             |       |  |
| Videos                |                                                                                                    |                  |             |       |  |

e) Kontrolliere ob es sich um den gewünschten den Ziel-Pfad handelt und klicke auf <Übernehmen>

| rengang                                | erversionen                                                     |                                                  | Anpassen                         |
|----------------------------------------|-----------------------------------------------------------------|--------------------------------------------------|----------------------------------|
| Algemein                               | Freigabe                                                        | Sicherheit                                       | Pfad                             |
| Sie könner<br>einen Spei<br>oder einem | n den Zielspeichero<br>cherort auf dieser F<br>anderen Computer | nt für Dateien in<br>estplatte, einem<br>rändem. | diesem Ordner i<br>anderem Laufw |
| D:\Users\<br>Wiederbe                  | Admin\Pictures                                                  | hiehen                                           | 7iel suchen                      |
| Thought                                | Verse                                                           |                                                  | Lor donoti                       |
|                                        |                                                                 |                                                  |                                  |
|                                        |                                                                 |                                                  |                                  |
|                                        |                                                                 |                                                  |                                  |
|                                        |                                                                 |                                                  |                                  |
|                                        |                                                                 |                                                  |                                  |
|                                        |                                                                 |                                                  |                                  |

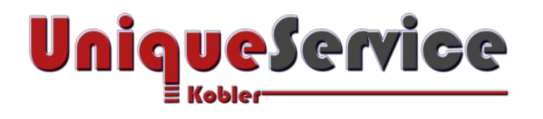

f) Falls Quell- und Ziel-Pfad korrekt sind, klicke auf <Ja>

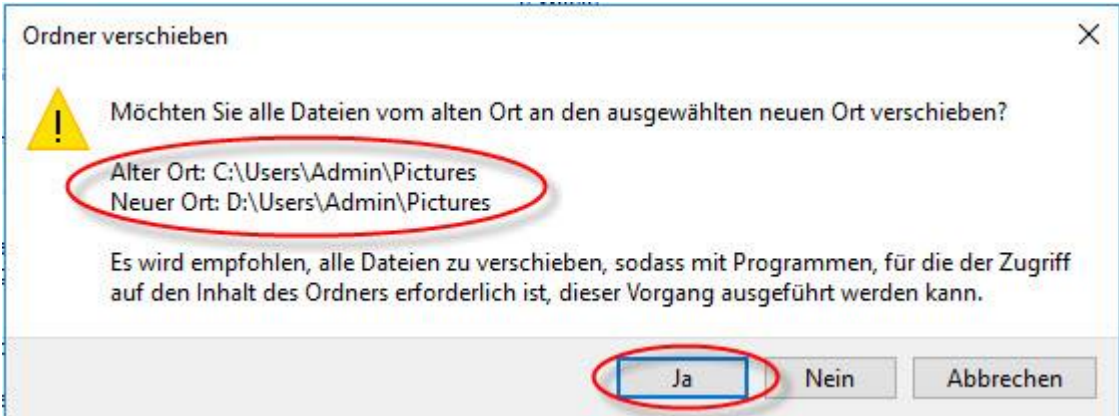

g) Verfahre mit allen weiteren zu verschiebenden Benutzerordnern wie unter Punkt b) bis g)

| -> - + 🖸       | ieser PC > Data (D:) > Users > Admin | ٽ ~              | "Admin" durchsuch | en    |
|----------------|--------------------------------------|------------------|-------------------|-------|
| Bilder ^       | Name                                 | Änderungsdatum   | Тур               | Größe |
| 🧾 Desktop      | 📰 Bilder                             | 01.09.2016 15:11 | Dateiordner       |       |
| 🔮 Dokumente    | E Desktop                            | 01.09.2016 15:18 | Dateiordner       |       |
| 🕹 Downloads    | 🖺 Dokumente                          | 01.09.2016 15:18 | Dateiordner       |       |
| Musik          | 🖶 Downloads                          | 01.09.2016 15:19 | Dateiordner       |       |
| Videos         | 🚖 Favoriten                          | 01.09.2016 15:20 | Dateiordner       |       |
| Sustem (C)     | 🕐 Gespeicherte Spiele                | 01.09.2016 15:21 | Dateiordner       |       |
| B (C)          | Kontakte                             | 01.09.2016 15:21 | Dateiordner       |       |
| Data (D:)      | Tinks                                | 01.09.2016 15:22 | Dateiordner       |       |
| Netzwerk       | 🁌 Musik                              | 01.09.2016 15:23 | Dateiordner       |       |
|                | 🔎 Suchvorgänge                       | 01.09.2016 15:24 | Dateiordner       |       |
| Heimnetzgruppe | Videos                               | 01.09.2016 15:25 | Dateiordner       |       |

h) Starte den Computer erneut und prüfe, ob sich die Benutzerordner auf der gewünschten Ziel-Partition befinden